# Mrs. McCandless's- 2nd Grade October 2017 e-Day

<u>Morning Meeting:</u> We have been learning about Habit 2: Begin with the End in Mind. Please click on the YouTube link below to watch the video. We will be working on creating writing goals next week.

https://www.youtube.com/watch?v=8cCiqbSJ9fg&list=PLg5rMlBcYesJT0wsIKkXHpKjMaOGnBzkn&index=2

\*\*Login to Classlink (using the link below) with the student login sheet that is in the front pocket of your child's agenda. Your child should be able to directly access all of the assignments through classlink.

https://launchpad.classlink.com/mtnbrook?loggedout=1

Reading Workshop:

From Classlink, click on Bookflix Icon.

Then, click on People and Places.

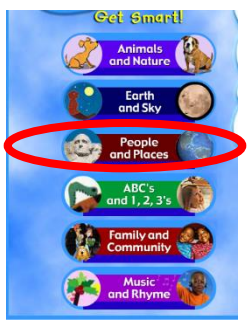

Scroll through and click "G0" underneath the book Where Do You Think You're Going Christopher Columbus?

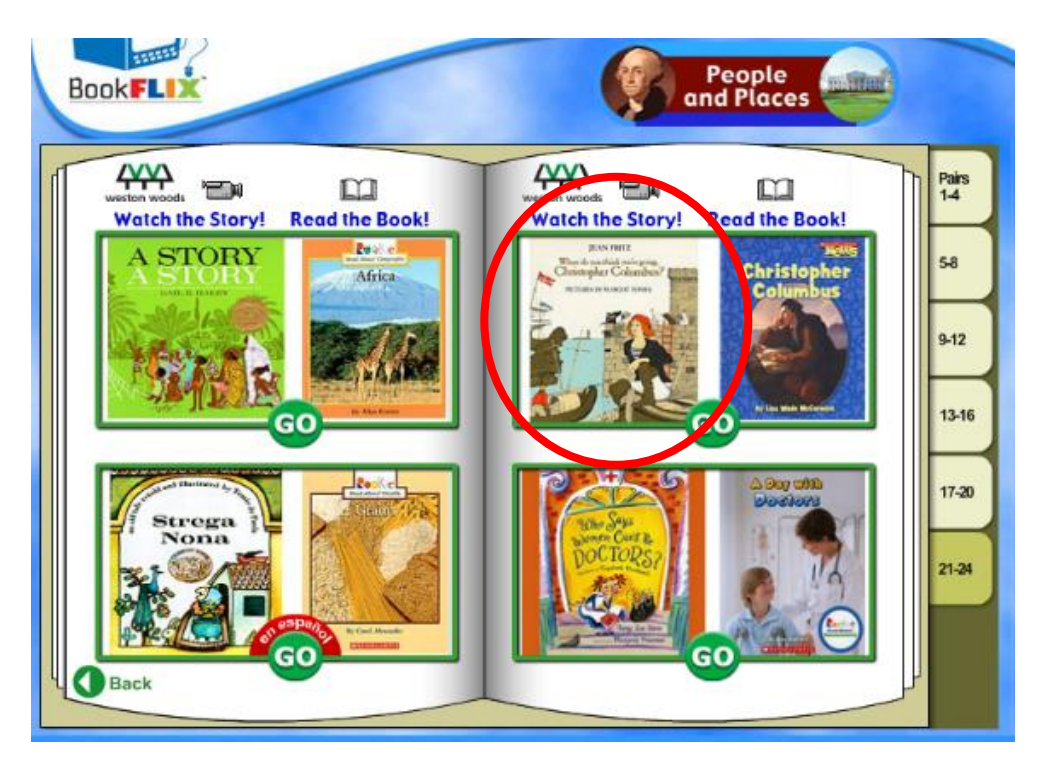

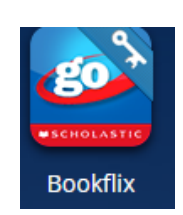

#### PE:

Click on the following link, to go to the PE webpage for your assignment: <u>PE eDay Assignment</u>

## Writing/Grammar:

Login through classlink. Click on the BrainPopJr Icon.

In the top left hand corner of the screen, click on "Assignments"

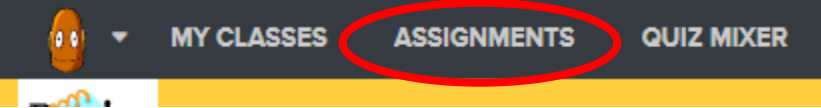

Click on Watch Capital and Lowercase Video.

After watching the video, take the easy or hard quiz. (I will get your score off the website.)

#### Science/Social Studies:

From the classlink home page, click on the Brainpopjr Icon.

In the top left hand corner of the screen, click on "Assignments"

Then, click on Landforms video, and watch the video.

After watching the video, click on Complete the Draw About It Activity.

## Math Workshop:

From the Classlink home page,

Click on the Splash Math Icon.

Click Subtract Within 20.

Then click Subtraction Word Problems within 20.

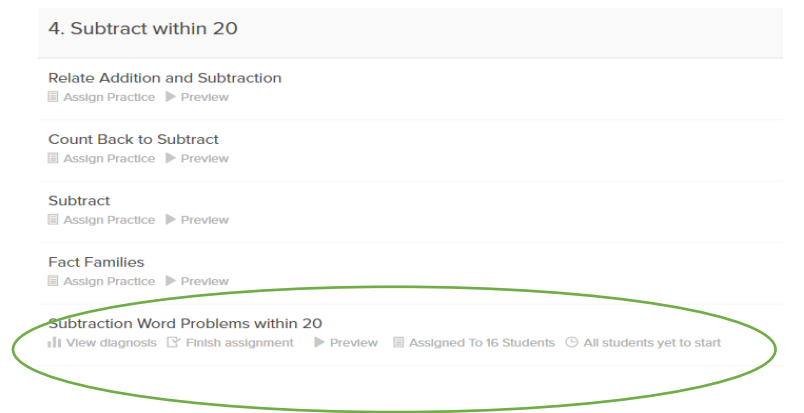

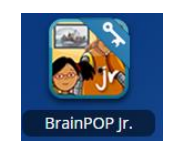

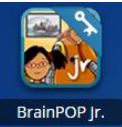

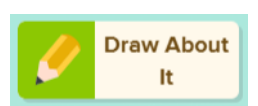